## راهنمای دانلود و مشاهده کتب الکترونیک در نرم افزار کتابخانه آذرخش( آذرسا)

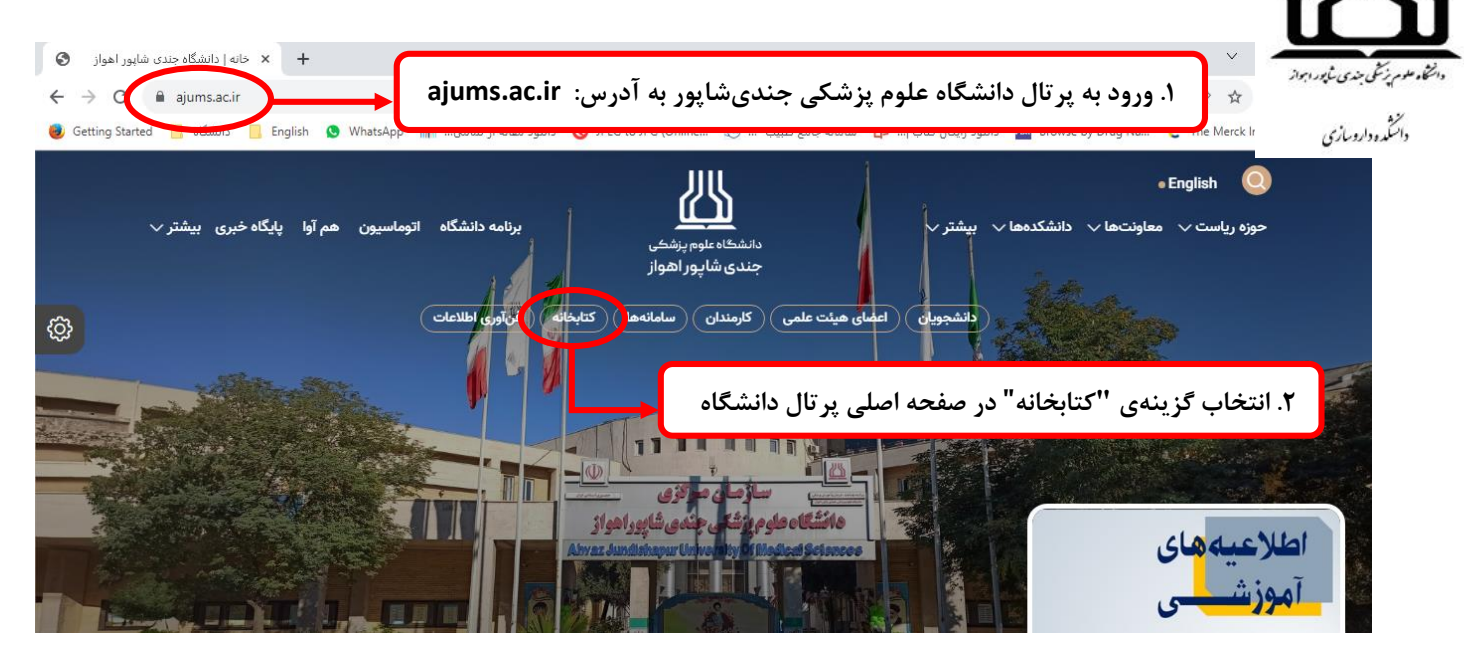

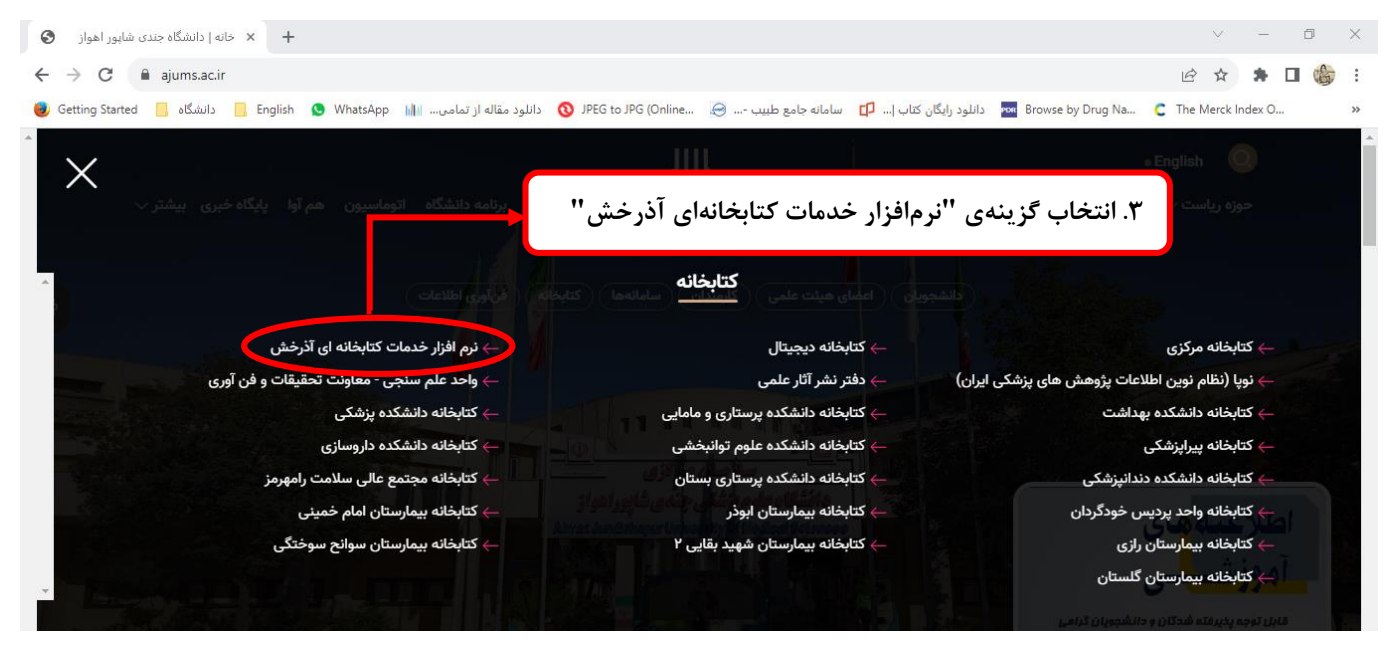

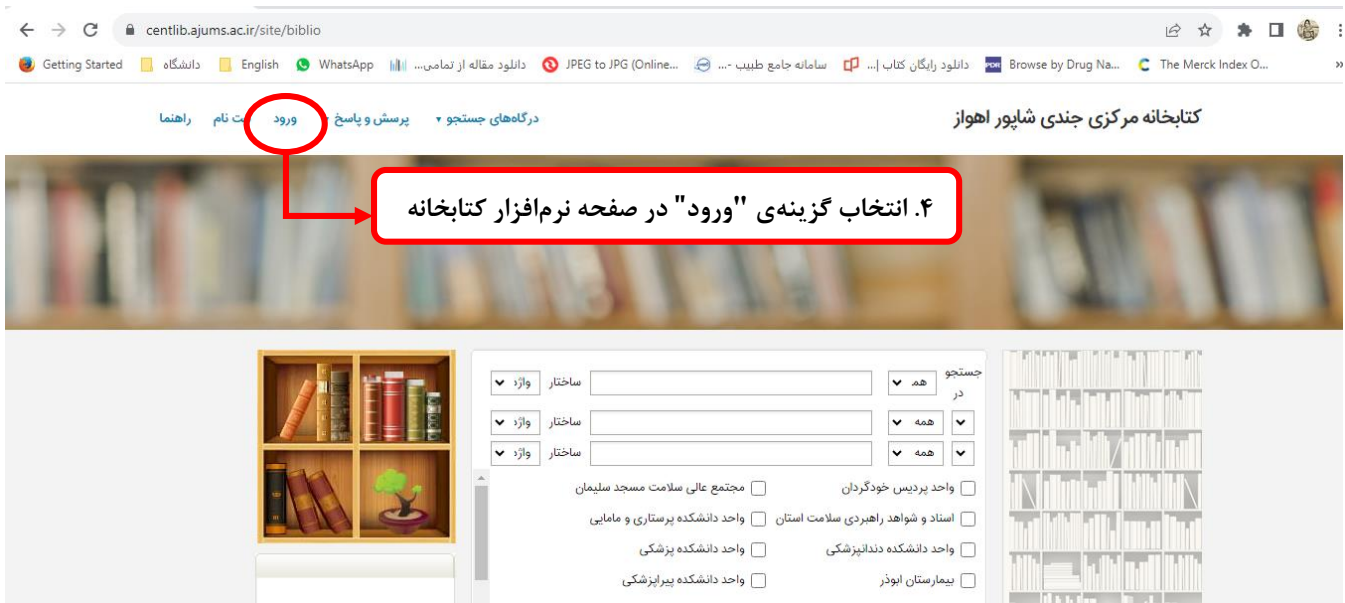

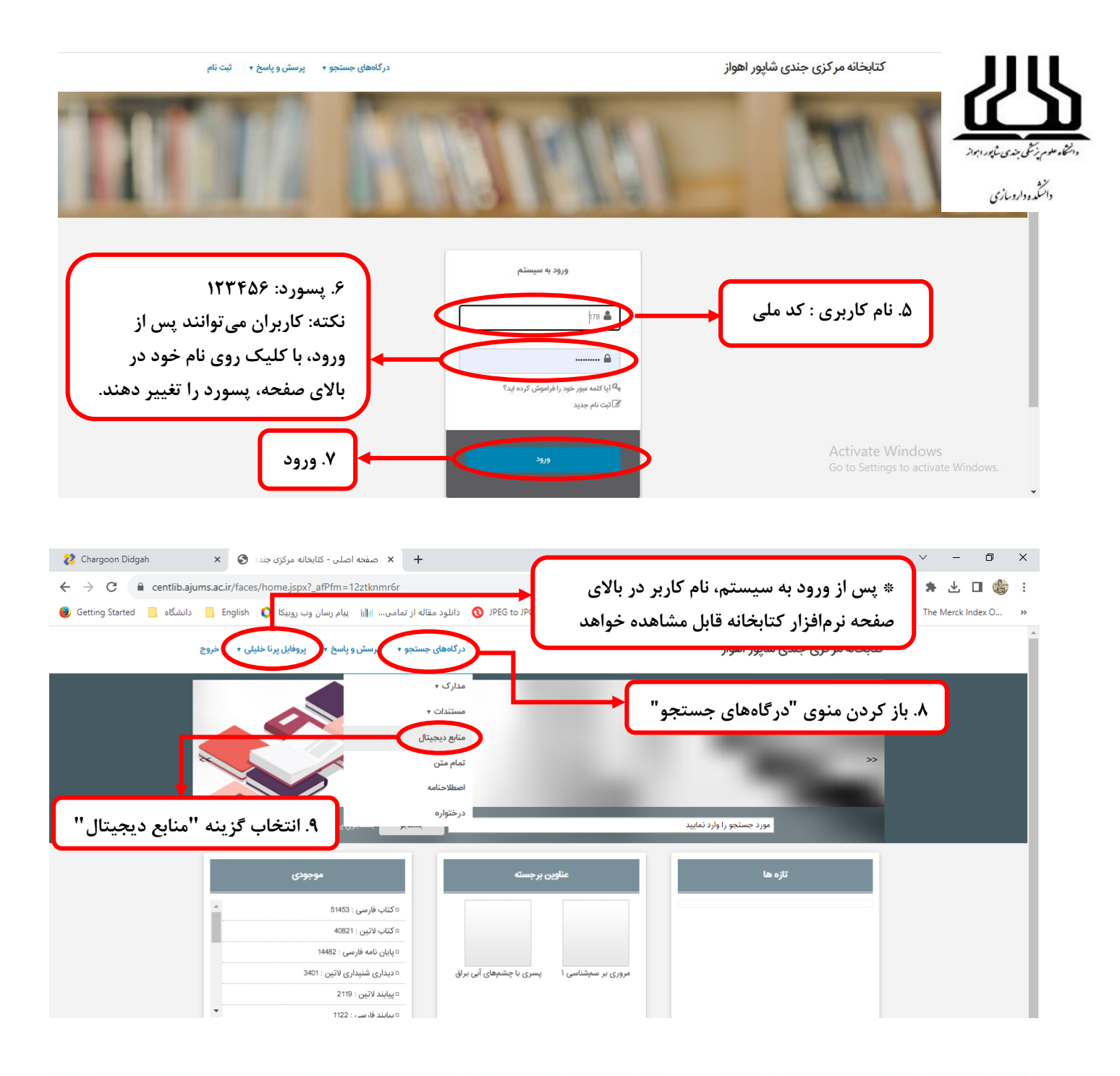

| 1000                 |                                                                   | A DECK        | 1 100                     |
|----------------------|-------------------------------------------------------------------|---------------|---------------------------|
| (تمام کتب<br>هستندر) | ،<br>مورد جستجو به زبان انگلیسی<br>شده در نرمافنار کتارخانه لاتین | ۱۰. درج عبارت | 1 1201                    |
| (                    |                                                                   |               | 🛋 جستجو منابع ديجيتال     |
| ~                    | ساختار واژه(ها)                                                   |               | جستجو در همه موارد 🔻      |
| ~                    | ساختار واژه(ها)                                                   |               | و 💙 همه موارد 🗸           |
| ~                    | ساختار واژه(ها)                                                   |               | و 🗸 همه موارد 🖌           |
|                      | التخلي ثماييد                                                     | نام عام مواد  | نوع ماده التخاب نماييد    |
|                      | انتخاب تماييد                                                     | زبان          | محل نگهداری انتخاب نمایند |
|                      | انتخاب کنید                                                       | سال نش        | شاسه بازیاد ،             |
|                      |                                                                   | ¥             | نوع رکورد همه موارد       |
| پاک کن 🔣             | لتجو جستون                                                        | .11 جس        |                           |

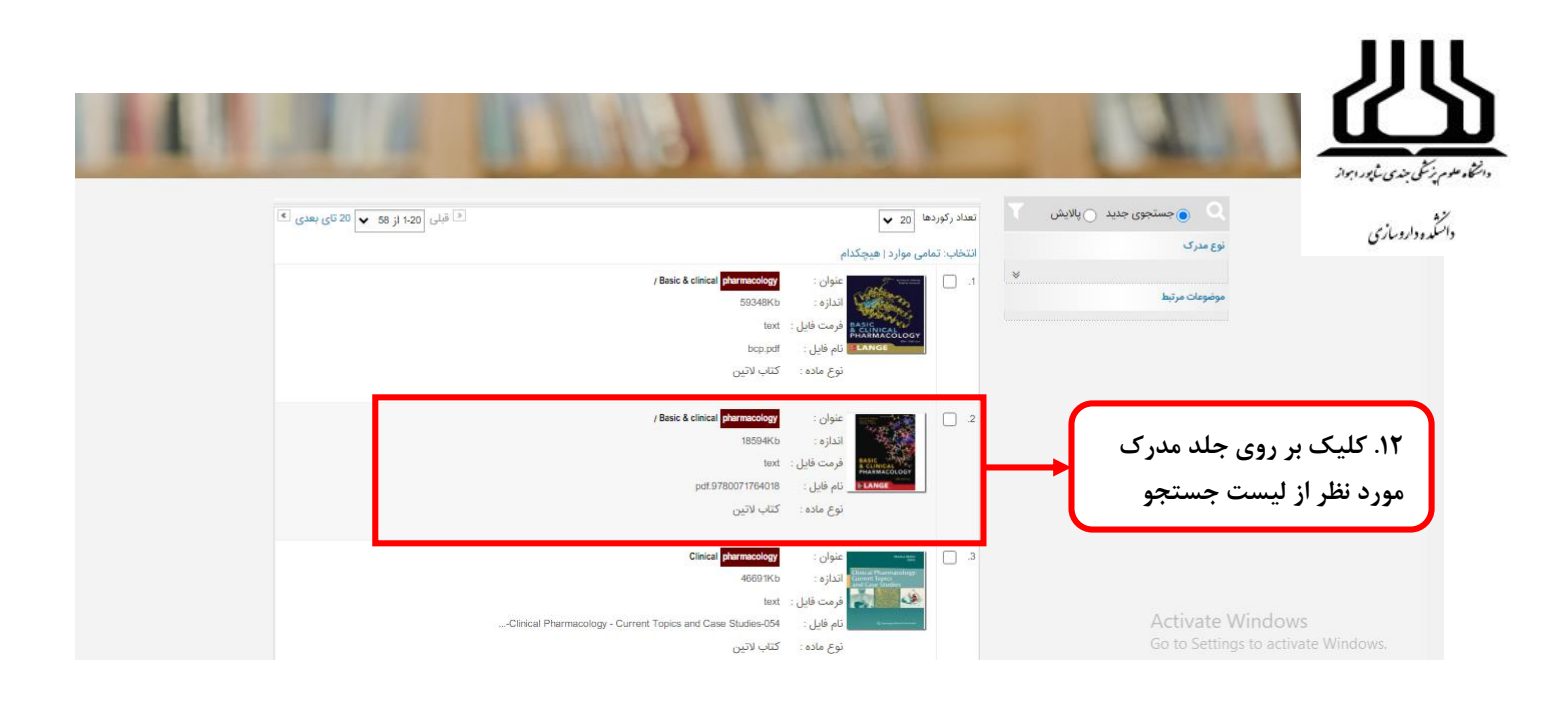

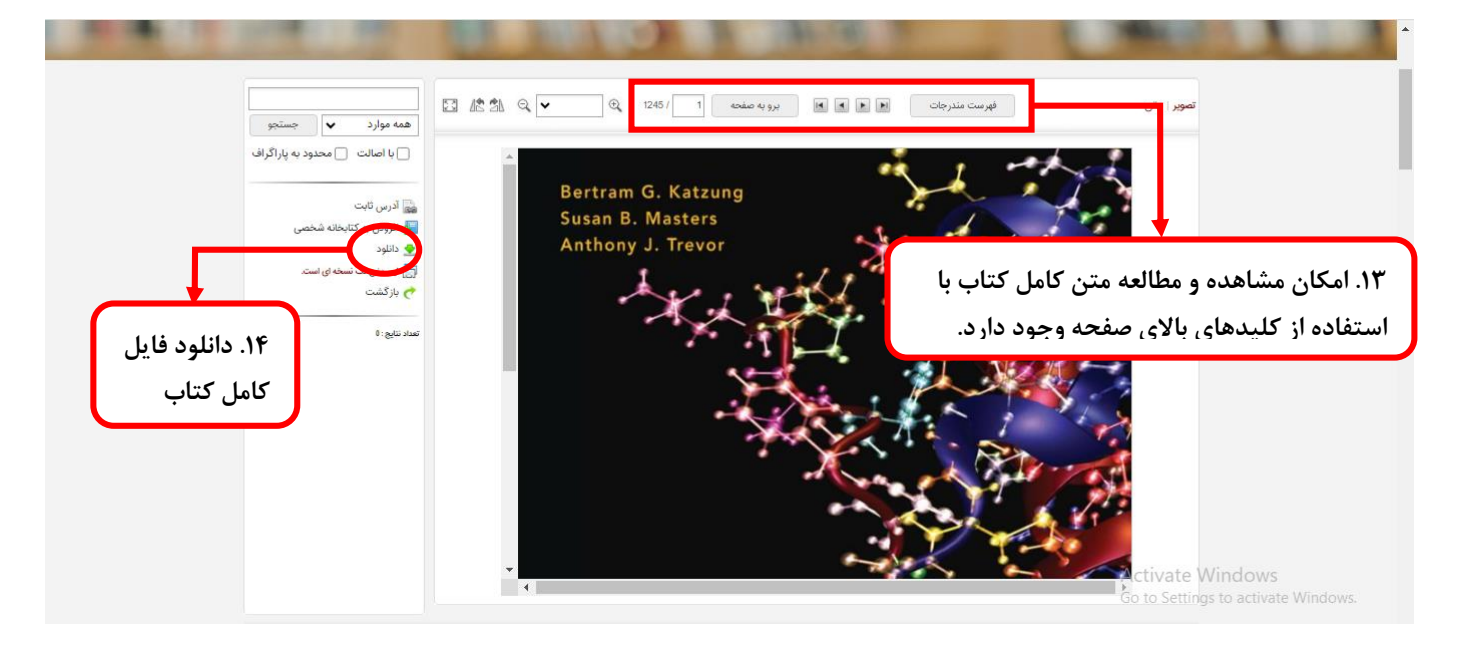

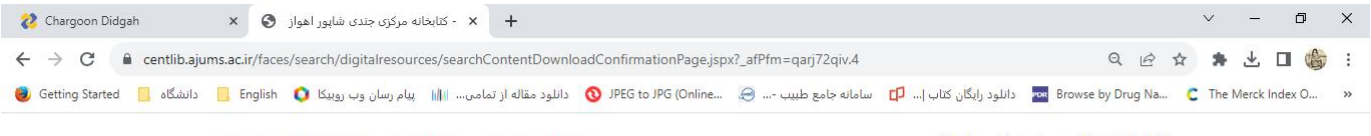

درگاههای جستجو 🔹 پرسش و پاسخ 🔹 پروفایل پرنا خلیلی 🔹 خروج

کتابخانه مرکزی جندی شاپور اهواز

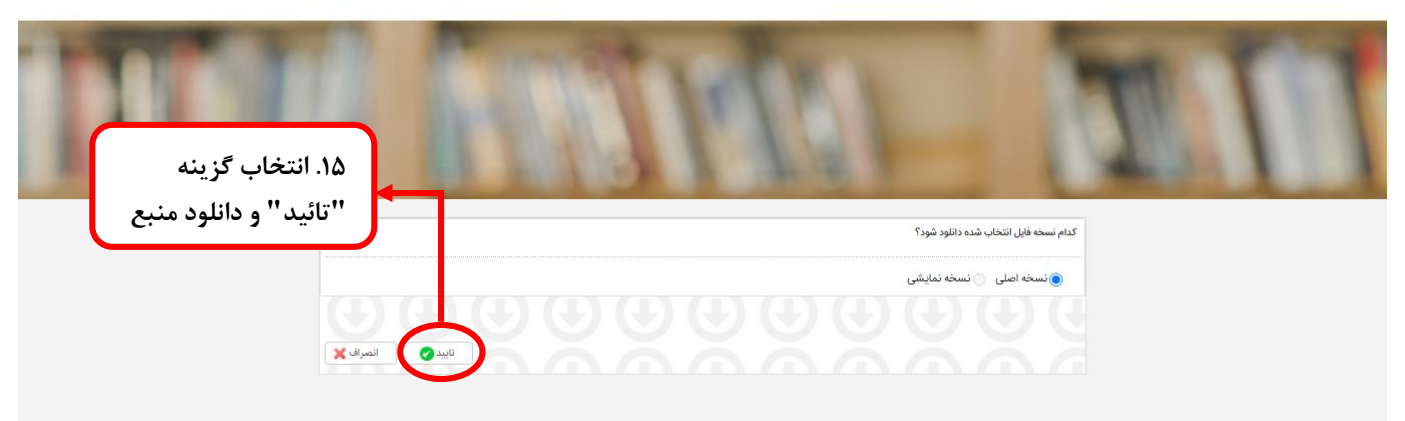